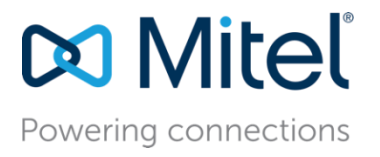

December 26, 2022

# MiVB - Configure MiVoice Business 9.4 SP1 and MICC-B 9.4 for use with AudioCodes VAICC Platform

**Description:** This document provides a reference to Mitel Authorized Solutions providers for configuring the Mitel MiVB and MICCB to connect to AudioCodes VAICC platform.

**Environment**: MiVoice Business 9.4 SP1 (9.4.1.18), MiVoice Border Gateway 11.4.0.247, Mitel 69xx MiNET 01.08.00.018, MICCB 9.4.1.0

# NOTICE

The information contained in this document is believed to be accurate in all respects but is not warranted by Mitel Networks<sup>™</sup> Corporation (MITEL<sup>®</sup>). The information is subject to change without notice and should not be construed in any way as a commitment by Mitel or any of its affiliates or subsidiaries. Mitel and its affiliates and subsidiaries assume no responsibility for any errors or omissions in this document. Revisions of this document or new editions of it may be issued to incorporate such changes.

No part of this document can be reproduced or transmitted in any form or by any means electronic or mechanical - for any purpose without written permission from Mitel Networks Corporation.

# TRADEMARKS

Mitel is a trademark of Mitel Networks Corporation.

Windows and Microsoft are trademarks of Microsoft Corporation.

Other product names mentioned in this document may be trademarks of their respective companies and are hereby acknowledged.

Mitel Technical Configuration Notes – Configure MiVoice Business and MICCB for use with AudioCodes VAICC Platform

December 2022 – HO4909

<sup>®</sup>, <sup>™</sup> Trademark of Mitel Networks Corporation
 © Copyright 2022 Mitel Networks Corporation
 All rights reserved

# Table of Contents

| Overview                                   | 1    |
|--------------------------------------------|------|
| Interop History                            | 1    |
| Interop Status                             | 1    |
| Software & Hardware Setup                  | 1    |
| Tested Features                            | 2    |
| Device Limitations and Known Issues        | 2    |
| Network Topology                           | 3    |
| Configuration Notes                        | 5    |
| MiVB Configuration Notes                   | 5    |
| MICC-B Configuration                       | . 21 |
| MiVoice Border Gateway Configuration Notes | . 26 |
| Glossary                                   | . 30 |

# Overview

This document provides a reference to Mitel Authorized Solutions providers for configuring the Mitel MiVB to connect to AudioCodes VAICC Platform. The different devices can be configured in various configurations depending on your VoIP solution. This document covers a basic setup with required option setup.

# **Interop History**

| Version | Date           | Reason                                                                                 |
|---------|----------------|----------------------------------------------------------------------------------------|
| 1       | August, 2020   | Interop with Mitel MiVB 9.1 and MICC-B 9.2 and AudioCodes Google Dialog flow Gateway.  |
| 2       | December, 2022 | Interop with Mitel MiVB 9.4 SP1 and MICC-B 9.4 for use with AudioCodes VAICC Platform. |

# **Interop Status**

The Interop of AudioCodes VAICC Platform has been given a Certification status. This trunking device will be included in the Mitel Interoperability Reference Guide (IRG). The status of AudioCodes VAICC Platform achieved is:

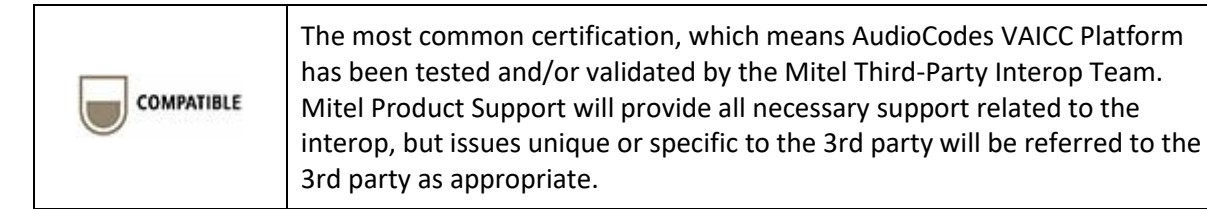

# Software & Hardware Setup

This was the test setup to generate a basic SIP call between AudioCodes VAICC Platform and the MiVB/MICC-B using MBG.

Note – Although this testing was performed on the below tested variants, the scope of this testing can be extended to other product variants that work with the same firmware. The list of components for which this testing can be considered applicable is given in the "Additional Applicable Variants" column of the following table –

| Manufacturer | Tested Variants        | Software Version   | Additional Applicable Variants |
|--------------|------------------------|--------------------|--------------------------------|
|              |                        |                    |                                |
| Mitel        | MiVoice Business       | 9.4 SP1 (9.4.1.18) | NA                             |
| Mitel        | MiVoice Border Gateway | 11.4.0.247         | NA                             |
| Mitel        | MiCCB                  | 9.4.1.0            | NA                             |
| Mitel        | 69XX MINET             | 01.08.00.018       | NA                             |
| AudioCodes   | VAICC                  | v.7.40BY.260.014   | NA                             |

# **Tested Features**

This is an overview of the features tested during the Interop test cycle and not a detailed view of the test cases.

| Feature                                                                         | Feature Description                                                                                                 | Issues   |  |  |  |
|---------------------------------------------------------------------------------|----------------------------------------------------------------------------------------------------|----------|--|--|--|
| Basic Call                                                                      | Transferring the call to AudioCodes VAICC Platform and AudioCodes VAICC Platform transferring the call back to MiVB | V        |  |  |  |
| Codec                                                                           | G711 codec                                                                                                    | <b>1</b> |  |  |  |
| TLS/SRTP                                                                        | Transferring the call to AudioCodes VAICC Platform and AudioCodes VAICC Platform transferring the call back to MiVB | <b>Z</b> |  |  |  |
| 🗹 - No issues found 🛛 🗙 - Issues found, cannot recommend using 🔥 - Issues found |                                                                                                    |          |  |  |  |

# **Device Limitations and Known Issues**

This is a list of problems or unsupported features when AudioCodes VAICC Platform is connected to the MiVB.

| Feature           | Problem Description                                                                                                    |
|-------------------|----------------------------------------------------------------------------------------------------|
| Media Negotiation | In case of TLS/SRTP testing, we have used RTP towards<br>MiVB/MiCCB from the MBG, and towards AudioCodes<br>VAICC platform used as SRTP from the MBG. |
|                   | <b>Recommendation</b> : Please contact Mitel Support for more information on this.                                                                    |

# **Network Topology**

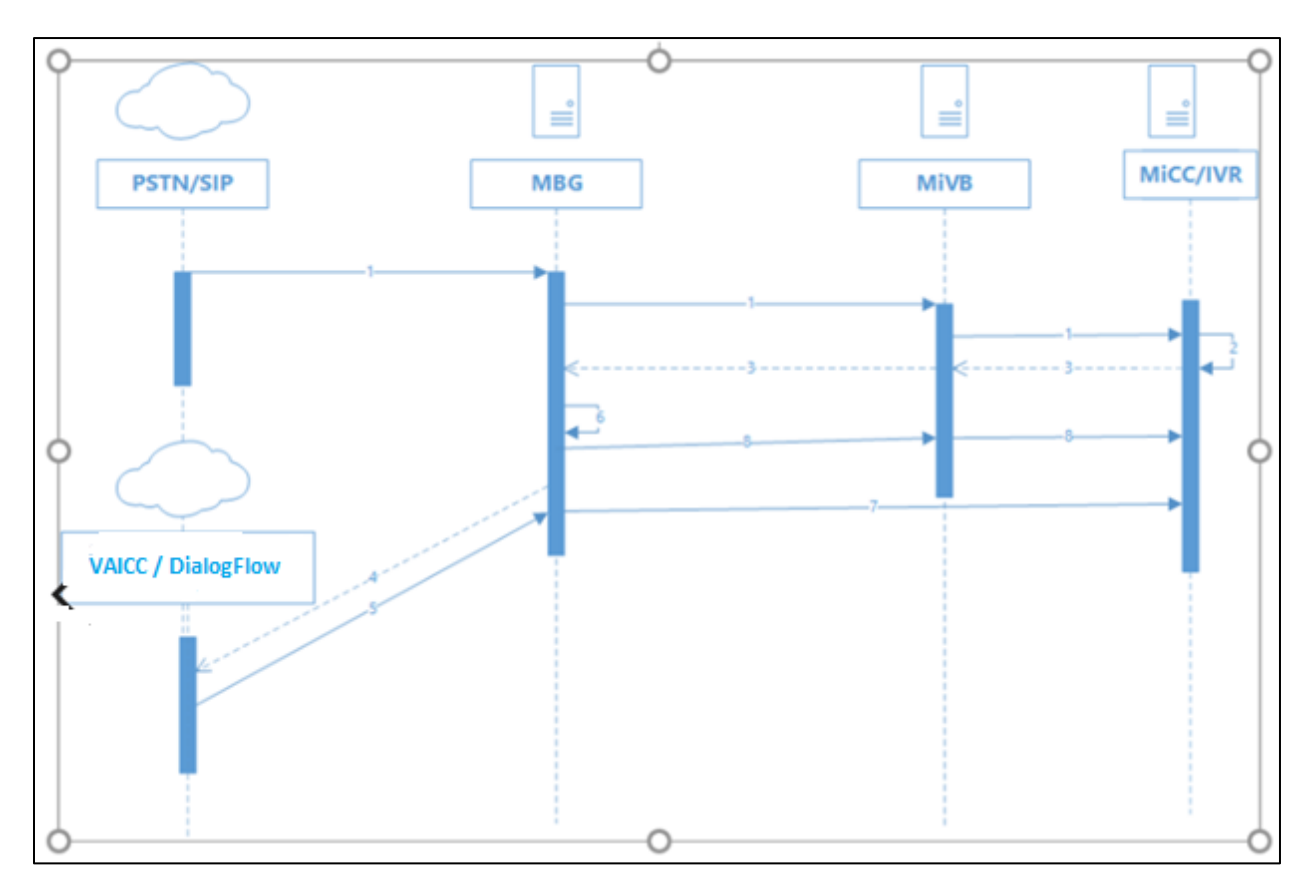

Figure 1 – Network Topology

#### Scenario:

- 1) When PSTN calls and the call lands on IVR port.
- 2) IVR Workflow/Subroutine calls REST API <u>http://192.168.10.134/DialogFlowDataService/PhoneNumber/{ANI}</u>. This is a PUT request. This will return a number that the IVR will transfer to and will store the CLI in the DialogFlowDataService DB against the phone number used to transfer.
- 3) IVR Workflow/Subroutine transfers the call to returned number.
- 4) Call is processed through MiVB/MBG. It is sent via SIP trunk to the AudioCodes VAICC platform, and it is processed by the assigned agent in Dialogflow.
- 5) If the call cannot be completed entirely by the agent, then the final intent will have a Custom Payload configured. This will send the data to a SIP endpoint and attach any data gathered as parameters within the agent. The call is sent back to the MiCC IVR as a SIP REFER. The data captured is appended to the REFER-TO message as query parameters e.g., sip: 3006@192.168.10.96?param1=val1&param2=val2. The number being sent back to must be an endpoint on the MiVB that is processed by MiCC IVR ports, so that the data returned can be processed.
- 6) The MBG SIP trunk configured for the AudioCodes VAICC platform, has a SIP adaptation receive pipeline configured. This is a Lua plugin that checks for REFER messages, takes the query parameters, and writes these in a JSON format to a file on the MBG with the FROM address as the title + .json. This file is written to the /home/refeto folder.
- 7) There is a systemd process running a Linux executable called file watcher. The file watcher process monitors the folder, it opens the file on creation, extracts the json data, and POSTs it to the REST API on the MiCC server <u>http://192.168.10.134/DialogFlowDataService/referto</u>

The IVR gets the call that is transferred back from AudioCodes VAICC platform, the Workflow/Subroutine calls a GET request to the REST API endpoint <u>http://192.168.10.134/DialogFlowDataService/PhoneNumber/{ANI}</u>, the ANI in this case will be the number that was used to transfer to in step 1). This Endpoint returns the data that was captured by the Dialogflow agent and sets this data as variables that are configured to send back to the agent desktop

# **Configuration Notes**

This section is a description of how the SIP Interop was configured. These notes should give a guideline on how a device can be configured in a customer environment and how AudioCodes VAICC Platform MiVB programming was configured in our test environment.

Disclaimer: Although Mitel has attempted to setup the interop testing facility as closely as possible to a customer premise environment, implementation setup could be different onsite. YOU MUST EXERCISE YOUR OWN DUE DILIGENCE IN REVIEWING, planning, implementing, and testing a customer configuration.

# **MiVB Configuration Notes**

The following steps show how to program a MiVB to interconnect with AudioCodes VAICC Platform.

# Configuration Template

A configuration template can be found in the same Mitel Knowledge Management System (KMS) article as this document. The template is a Microsoft Excel spreadsheet (.csv format) **solely** consisting of the SIP Peer profile option settings used during Interop testing. All other forms should be programmed as indicated below. Importing the template can save you considerable configuration time and reduce the likelihood of data-entry errors. Refer to the MiVB documentation on how the Import functionality is used.

## Network Requirements

- There must be adequate bandwidth to support the voice over IP. The Ethernet bandwidth is approx. 85 Kb/s per G.711 voice session and 29 Kb/s per G.729 voice session (assumes 20ms packetization). As an example, for 20 simultaneous SIP sessions, the Ethernet bandwidth consumption will be approx. 1.7 Mb/s for G.711 and 0.6Mb/s. Almost all Enterprise LAN networks can support this level of traffic without any special engineering. Please refer to the MiVB Engineering guidelines for further information.
- For high quality voice, the network connectivity must support a voice-quality grade of service (packet loss <1%, jitter < 30ms, one-way delay < 80ms).

## Assumptions for MiVB Programming

The SIP signaling connection uses UDP on Port 5060.

## Licensing and Option Selection – SIP Licensing

Ensure that the MiVB is equipped with enough SIP Trunking licenses for the connection to AudioCodes VAICC Platform. This can be verified within the License and Option Selection form.

Enter the total number of licenses in the SIP Trunk Licences field. This is the maximum number of SIP trunk sessions that can be configured in the MiVB to be used with all s, applications, and SIP trunking devices.

| 🕅 Mitel 🕴 MiVoice Bu                               | siness                                    |                  |                   | Node Alarm Status: M     | nor 2022-Dec-19 16:10:3 | 2 0              | ? 🗉 🗞                                 |
|----------------------------------------------------|-------------------------------------------|------------------|-------------------|--------------------------|-------------------------|------------------|---------------------------------------|
| Local_96                                           | License and Option Selection on Local_96  | Search DN 🗸      |                   |                          |                         |                  | Show form on Not Accessible           |
|                                                    | Change                                    |                  |                   |                          |                         | Print.           | Import Export                         |
| Licenses License and Option Selection              | License and Option Selection              |                  |                   |                          |                         |                  |                                       |
| System Capacity                                    | Enterprise No                             |                  | 000C15C7-1754     | 4-4218-0119-/UDC58C86246 |                         |                  |                                       |
| Application Group Licensing 🞺                      | Licensed Options                          | Locally Consumed | Locally Allocated | Available for Allocation | Purchased               | Licenses Allowed | Local Limits<br>Can be Over Allocated |
| LAN/WAN Configuration                              | Users                                     |                  |                   |                          |                         |                  |                                       |
| System Properties                                  | IP Users                                  | 18               | 510               | 0                        | 510                     | Unrestricted     | Yes                                   |
| Hardware                                           | External Hot Desk Users                   | 0                | 0                 | 20                       | \# O                    | Unrestricted     | Yes                                   |
| Users and Devices                                  | ACD Active Agents                         | 3                | 10                | 0                        | 10                      | Unrestricted     | No                                    |
| Integrated Directory Services                      | HTML Applications                         | 0                | 500               | 0                        | 500                     | Unrestricted     | Yes                                   |
| Voice Mail<br>Call Routing                         | Single Line Users                         | 0                | 0                 | 20                       | <b>W</b> 0              | Unrestricted     | Yes                                   |
| Music On Hold                                      | MiVoice Business Console Active Operators | 0                | 10                | 0                        | 10                      | Unrestricted     | No                                    |
| Emergency Services Management                      | Multi-device Users                        | 0                | 200               | 0                        | 200                     | Unrestricted     | Yes                                   |
| Property Management<br>Maintenance and Diagnostics | Multi-device Suites                       | 0                | 0                 | 0                        | 0                       | 0                | No                                    |
|                                                    | Messaging                                 |                  |                   |                          |                         |                  |                                       |
|                                                    | Embedded Voice Mail                       | 15               | 100               | 0                        | 100                     | Unrestricted     | Yes                                   |
|                                                    | Embedded Voice Mail PMS                   | 0                | No                | 1                        | <b>W</b> 0              | Unrestricted     | Yes                                   |
|                                                    | Trunking / Networking                     |                  |                   |                          |                         |                  |                                       |
|                                                    | Digital Links                             | 0                | 0                 | 2                        | \# 0                    | Unrestricted     | Yes                                   |
|                                                    | Compression                               |                  | 80                | 0                        | 80                      | Unrestricted     | Yes                                   |
|                                                    | FAX Over IP (T.38)                        |                  | 4                 | 0                        | 4                       | Unrestricted     | Yes                                   |
|                                                    | SIP Trunks                                | 0                | 100               | 0                        | 100                     | Unrestricted     | Yes                                   |
|                                                    | Others                                    |                  |                   |                          |                         |                  |                                       |
|                                                    | IDS Connection                            | 0                | No                | 1                        | 0 100                   | Unrestricted     | Yes                                   |

Figure 2 – License and Option Selection

## Class of Service Assignment

The Class of Service Options Assignment form is used to create or edit a Class of Service and specify its options. Classes of Service, identified by Class of Service numbers, are referenced in the Trunk Service Assignment form for SIP trunks.

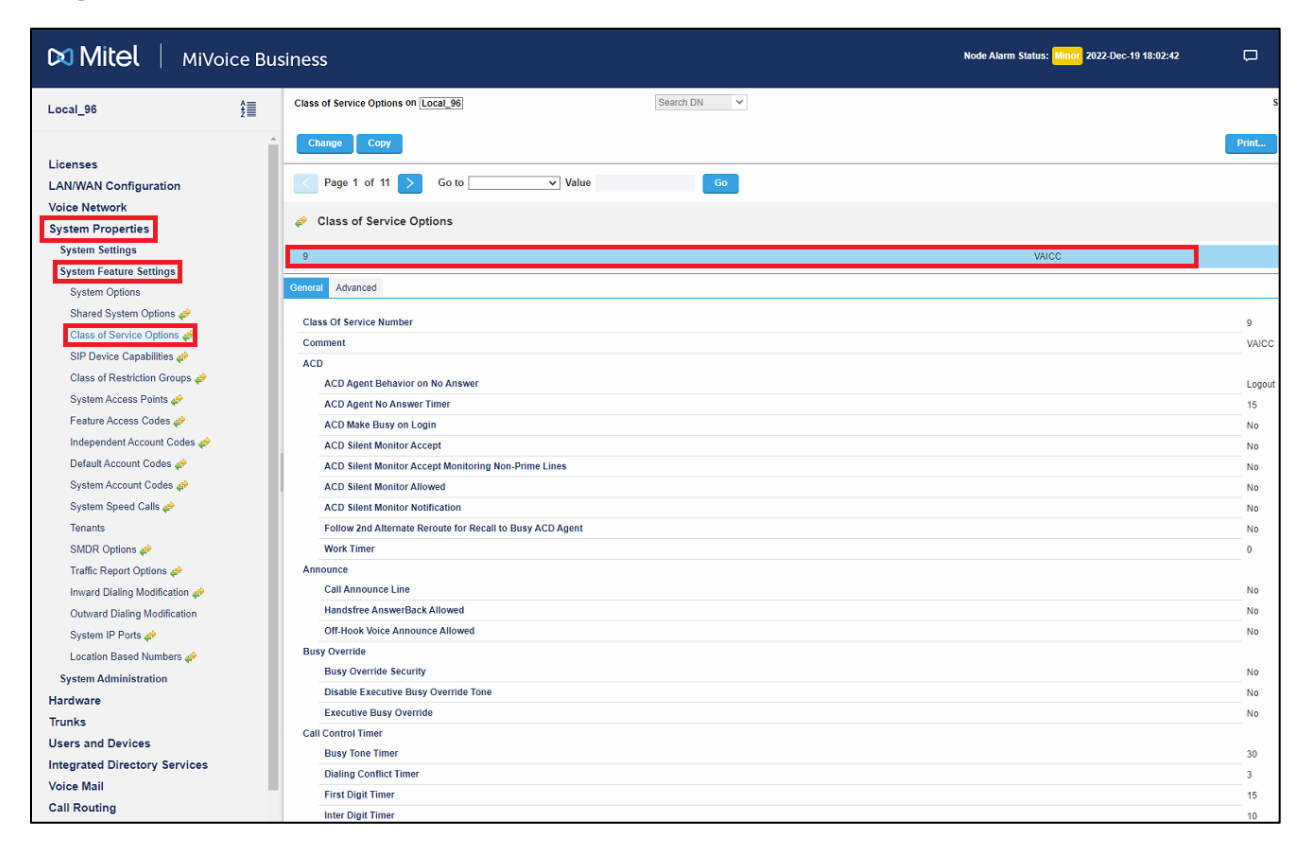

Figure 3 – Class of Service

#### Network Element Assignment

Create a network element for AudioCodes VAICC Platform. In this example, the soft switch is reachable by an IP Address and is defined as "AudioCodes VAICC Platform "in the network element assignment form. **The FQDN or IP addresses of the SIP Peer (Network Element), the External SIP Proxy and Registrar are provided by your Provider.** 

If your AudioCodes VAICC Platform trusts your network connection by asking for your gateway external IP address, then programming the IP address for the SIP Peer, Outbound Proxy and Registrar is not required for SIP trunk integration. This will need to be verified with your Provider. Set the transport to UDP and port to 5060 for the UDP trunk and the TLS and port to 5061 for the TLS trunk (see the below screen shots for reference).

| Interview Anterview Anterv |               |
|----------------------------------------------------------------------------------------------------|---------------|
| Name                                                                                                    | VAICC         |
| Туре                                                                                                    | Other 🗸       |
| FQDN or IP Address                                                                                                    | 1.1.1.1       |
| Local                                                                                                    | False         |
| Version                                                                                                    |               |
| Zone                                                                                                    | 1             |
| ARID                                                                                                    |               |
| SIP Peer                                                                                                    |               |
| SIP Peer Specific                                                                                                    |               |
| SIP Peer Transport                                                                                                    | UDP 🗸         |
| SIP Peer Port                                                                                                    | 5060          |
| External SIP Proxy FQDN or IP Address                                                                                                    |               |
| External SIP Proxy Transport                                                                                                    | UDP 🗸         |
| External SIP Proxy Port                                                                                                    | 5060          |
| SIP Registrar FQDN or IP Address                                                                                                    |               |
| SIP Registrar Transport                                                                                                    | UDP 🗸         |
| SIP Registrar Port                                                                                                    | 5060          |
| SIP Peer Status                                                                                                    | Always Active |
|                                                                                                    | Save Cancel   |

Figure 4 – Network Element Assignment for UDP

| Interview Press Anterview Press Anterview Pres |                 |        |
|----------------------------------------------------------------------------------------------------|-----------------|--------|
| Name                                                                                                    | VAICCTLS        |        |
| Туре                                                                                                    | Other           | ~      |
| FQDN or IP Address                                                                                                    | 2.2.2.2         |        |
| Local                                                                                                    | False           |        |
| Version                                                                                                    |                 |        |
| Zone                                                                                                    | 1               |        |
| ARID                                                                                                    |                 |        |
| SIP Peer                                                                                                    |                 |        |
| SIP Peer Specific                                                                                                    |                 |        |
| SIP Peer Transport                                                                                                    | TLS 🗸           |        |
| SIP Peer Port                                                                                                    | 5061            |        |
| External SIP Proxy FQDN or IP Address                                                                                                    |                 |        |
| External SIP Proxy Transport                                                                                                    | TLS 🗸           |        |
| External SIP Proxy Port                                                                                                    | 5061            |        |
| SIP Registrar FQDN or IP Address                                                                                                    |                 |        |
| SIP Registrar Transport                                                                                                    | TLS 🗸           |        |
| SIP Registrar Port                                                                                                    | 5061            |        |
| SIP Peer Status                                                                                                    | Always Active 🗸 |        |
|                                                                                                    | Save            | Cancel |

Figure 5 – Network Element Assignment for TLS

#### Network Element Assignment (Proxy)

In addition, depending on your configuration, a Proxy may need to be configured to route SIP data to the service provider. If you have a Proxy server installed in your network, the MiVB will require knowledge of this by programming the Proxy as a network element then referencing this proxy in the SIP Peer profile assignment (later in this document).

| Interview Press Action Press Action Press Ac |                  |
|----------------------------------------------------------------------------------------------------|------------------|
| Name                                                                                                    | MBG62_UDP        |
| Туре                                                                                                    | Outbound Proxy 🗸 |
| FQDN or IP Address                                                                                                    | 192.168.10.62    |
| Local                                                                                                    | False            |
| Version                                                                                                    |                  |
| Zone                                                                                                    | 1                |
| ARID                                                                                                    |                  |
| Outbound Proxy Specific<br>Outbound Proxy Transport Type<br>Outbound Proxy Port                                                                                                    | UDP ~<br>5060    |
|                                                                                                    | Save Cancel      |

Figure 6 – Network Element Assignment (Proxy) for UDP

| Network Elements        |                  |
|-------------------------|------------------|
| Name                    | MBG62_TLS        |
| Туре                    | Outbound Proxy 🗸 |
| FQDN or IP Address      | 192.168.10.62    |
| Local                   | False            |
| Version                 |                  |
| Zone                    | 1                |
| ARID                    |                  |
| Outbound Proxy Specific |                  |
| Outbound Proxy Port     | 5061             |
|                         | Save Cancel      |

Figure 7 – Network Element Assignment (Proxy) for TLS

# Trunk Attributes

This is configured in the Trunk Attributes form. In this example the Trunk Attributes is defined for Trunk Service Number **2** which will be used to direct incoming calls to an answer point in the Mitel MiVB.

Program the Non-dial In or Dial In Trunks (DID) according to the site requirements and what type of service was ordered from your Provider.

| < Trunk Attributes                                  |                                     |
|-----------------------------------------------------|-------------------------------------|
| Trunk Service Number                                | 2                                   |
| Release Link Trunk                                  | No 🗸                                |
| Call Recognition Service                            | Off 🗸                               |
| Direct Inward Dialing Service                       | Off<br>On                           |
| Caller Based Routing Service                        | <ul> <li>Off</li> <li>On</li> </ul> |
| Class of Service                                    | 9                                   |
| Class of Restriction                                | 1                                   |
| Baud Rate                                           | 300 🗸                               |
| Intercept Number                                    | 1                                   |
| Non-dial In Trunks Answer Point - Day               |                                     |
| Non-dial In Trunks Answer Point - Night 1           |                                     |
| Non-dial In Trunks Answer Point - Night 2           |                                     |
| Dial In Trunks Incoming Digit Modification - Absorb | 0                                   |
| Dial In Trunks Incoming Digit Modification - Insert |                                     |
| Dial In Trunks Answer Point                         |                                     |
| Dial In Trunks Insert Forwarding Information        | ● No ◯ Yes                          |
| Trunk Label                                         | VAICC                               |
|                                                     | Save Cancel                         |

Figure 8 – Trunk Attributes

## SIP Peer Profile

The recommended connectivity via SIP Trunking does not require additional physical interfaces. IP/Ethernet connectivity is part of the base MiVB Platform. The SIP Peer Profile should be configured with the following options:

**Network Element:** The selected SIP Peer Profile needs to be associated with previously created "AudioCodes VAICC Platform" Network Element.

**Registration User Name**: The Mitel MiVB does not support Bulk Registration; therefore, trunks will have to be registered individually. Enter the Value assigned by AudioCodes VAICC Platform Enter one or more numbers. The field has a maximum of 60 characters.

Address Type: Select IP address.

**Outbound Proxy Server**: Select the Network Element previously configured for the Outbound Proxy Server.

**Calling Line ID**: The default CPN is applied to all calls unless there is a match in the "Outgoing DID Ranges" of the SIP Peer Profile. **This number will be provided by** AudioCodes VAICC Platform. Do not use a Default CPN if you want public numbers to be preserved through the SIP interface. Add private numbers into the DID ranges for CPN Substitution form (see <u>DID Ranges for CPN Substitution</u>). Then select the appropriate numbers in the Outgoing DID Ranges in this form (SIP Peer Profile).

Trunk Service Assignment: Enter the trunk service assignment previously configured.

**SMDR**: If Call Detail Records are required for SIP Trunking, the SMDR Tag should be configured (by default there is no SMDR and this field is left blank).

**Maximum Simultaneous Calls**: This entry should be configured to maximum number of SIP trunks provided by AudioCodes VAICC Platform.

NOTE: Ensure the remaining SIP Peer profile policy options are similar the screen capture below.

| Basic           | Call Routing                  | Calling Line ID    | SDP Options | Signaling and Header Manipulation | Timers | Key Press Event | Outgoing DID Ranges | Profile Information |                           |
|-----------------|-------------------------------|--------------------|-------------|-----------------------------------|--------|-----------------|---------------------|---------------------|---------------------------|
| SI              | Peer Profile L                | abel               |             |                                   |        |                 |                     |                     | VAICC                     |
| Ne              | Network Element               |                    |             |                                   |        |                 |                     | VAICC               |                           |
| Lo              | Local Account Information     |                    |             |                                   |        |                 |                     |                     |                           |
|                 | Registration User Name        |                    |             |                                   |        |                 |                     |                     |                           |
|                 | Address Typ                   | 6                  |             |                                   |        |                 |                     |                     | IP Address: 192.168.10.96 |
| Ad              | ministration O                | otions             |             |                                   |        |                 |                     |                     |                           |
|                 | Interconnect                  | Restriction        |             |                                   |        |                 |                     |                     | 1                         |
|                 | Maximum Si                    | nultaneous Calls   | •           |                                   |        |                 |                     |                     | 20                        |
|                 | Minimum Re                    | served Call Licen  | ises        |                                   |        |                 |                     |                     | 0                         |
|                 | Outbound Pr                   | oxy Server         |             |                                   |        |                 |                     |                     | MBG62_UDP                 |
|                 | SMDR Tag                      |                    |             |                                   |        |                 |                     |                     | 0                         |
|                 | Trunk Service                 |                    |             |                                   |        |                 |                     |                     | 2                         |
|                 | Zone                          |                    |             |                                   |        |                 |                     |                     | 1                         |
| Au              | Authentication Options        |                    |             |                                   |        |                 |                     |                     |                           |
|                 | User Name                     |                    |             |                                   |        |                 |                     |                     |                           |
|                 | Password                      |                    |             |                                   |        |                 |                     |                     | ****                      |
|                 | Confirm Pas                   | sword              |             |                                   |        |                 |                     |                     | ******                    |
|                 | Authenticati                  | on Option for Inco | oming Calls |                                   |        |                 |                     |                     | No Authentication         |
|                 | Subscription User Name        |                    |             |                                   |        |                 |                     |                     |                           |
|                 | Subscription Password         |                    |             |                                   |        |                 |                     |                     | *****                     |
|                 | Subscription Confirm Password |                    |             |                                   |        |                 |                     | ******              |                           |
| Gateway Options |                               |                    |             |                                   |        |                 |                     |                     |                           |
|                 | Digital Trunk                 | Licenses           |             |                                   |        |                 |                     |                     | 0                         |
|                 | Maximum Di                    | gital/Analog Char  | nnels       |                                   |        |                 |                     |                     | 0                         |

#### Figure 9 – SIP Peer Profile Assignment- Basic

| Ва | sic Call Routing     | Calling Line ID | SDP Options     | Signaling and Header Manipulation | Timers | Key Press Event | Outgoing DID Ranges | Profile Information |     |
|----|----------------------|-----------------|-----------------|-----------------------------------|--------|-----------------|---------------------|---------------------|-----|
|    | Alternate Destinatio | on Domain Enat  | bled            |                                   |        |                 |                     |                     | No  |
|    | Alternate Destinatio | on Domain FQD   | N or IP Address |                                   |        |                 |                     |                     |     |
|    | Enable Special Re-i  | nvite Collision | Handling        |                                   |        |                 |                     |                     | No  |
|    | Only Allow Outgoin   | g Calls         |                 |                                   |        |                 |                     |                     | No  |
| _  | Private SIP Trunk    |                 |                 |                                   |        |                 |                     |                     | No  |
|    | Reject Incoming An   | onymous Calls   |                 |                                   |        |                 |                     |                     | No  |
|    | Route Call Using P   | Called-Party-ID | (if present)    |                                   |        |                 |                     | ,                   | Yes |
|    | Route Call Using To  | Header          |                 |                                   |        |                 |                     |                     | No  |

#### Figure 10 – SIP Peer Profile Assignment- Call Routing

| Ba | isic Call Routing  | Calling Line ID   | SDP Options    | Signaling and Header Manipulation | Timers | Key Press Event | Outgoing DID Ranges | Profile Information |    |
|----|--------------------|-------------------|----------------|-----------------------------------|--------|-----------------|---------------------|---------------------|----|
|    | Default CPN        |                   |                |                                   |        |                 |                     |                     |    |
|    | Default CPN Name   | e                 |                |                                   |        |                 |                     |                     |    |
| -  | CPN Restriction    |                   |                |                                   |        |                 |                     |                     | No |
|    | Override From He   | ader with Default | CPN            |                                   |        |                 |                     |                     | No |
|    | Public Calling Par | ty Number Passt   | hrough         |                                   |        |                 |                     |                     | No |
|    | Strip PNI          |                   |                |                                   |        |                 |                     |                     | No |
|    | Use Diverting Part | ty Number as Cal  | ling Party Num | ber                               |        |                 |                     |                     | No |
|    | Use Original Calli | ng Party Number   | lf Available   |                                   |        |                 |                     |                     | No |

#### Figure 11 – SIP Peer Profile Assignment- Calling Line ID

| Basi | Call Routing      | Calling Line ID     | SDP Options       | Signaling and Header Manipulation | Timers | Key Press Event | Outgoing DID Ranges | Profile Information |               |
|------|-------------------|---------------------|-------------------|-----------------------------------|--------|-----------------|---------------------|---------------------|---------------|
|      |                   |                     |                   |                                   |        |                 |                     |                     |               |
| A    | low Peer To Use   | Multiple Active     | M-Lines           |                                   |        |                 |                     | Ye                  | es            |
| A    | low Using UPD/    | ATE For Early M     | edia Renegotiati  | on                                |        |                 |                     | No                  | 0             |
| A    | void Signaling H  | old to the Peer     |                   |                                   |        |                 |                     | Ye                  | es            |
| A    | /P Only Peer      |                     |                   |                                   |        |                 |                     | Ye                  | es            |
| E    | nable Mitel Prop  | rietary SDP         |                   |                                   |        |                 |                     | No                  | 0             |
| F    | orce sending SD   | P in initial Invite | message           |                                   |        |                 |                     | Ye                  | es            |
| F    | orce sending SD   | P in initial Invite | - Early Answer    |                                   |        |                 |                     | No                  | 0             |
| Ig   | nore SDP Answ     | ers in Provision    | al Responses      |                                   |        |                 |                     | No                  | 0             |
| IP   | Media Default     |                     |                   |                                   |        |                 |                     | ipv                 | w4            |
| L    | mit to one Offer  | Answer per INV      | ITE               |                                   |        |                 |                     | Ye                  | es            |
| N    | AT Keepalive      |                     |                   |                                   |        |                 |                     | Ye                  | es            |
| P    | event Codec Se    | lection on Answ     | /er               |                                   |        |                 |                     | No                  | 0             |
| P    | event the Use o   | f IP Address 0.0    | .0.0 in SDP Mess  | sages                             |        |                 |                     | Ye                  | es            |
| R    | eject Call withou | it telephone-eve    | nt payload        |                                   |        |                 |                     | No                  | 0             |
| R    | enegotiate SDP    | To Enforce Sym      | metric Codec      |                                   |        |                 |                     | No                  | 0             |
| R    | epeat SDP Answ    | er If Duplicate C   | offer Is Received |                                   |        |                 |                     | No                  | o             |
| R    | estrict Audio Co  | dec                 |                   |                                   |        |                 |                     | No                  | o Restriction |
| R    | TP Packetization  | Rate Override       |                   |                                   |        |                 |                     | No                  | 0             |
| R    | TP Packetization  | Rate                |                   |                                   |        |                 |                     | 20                  | 0ms           |
| S    | pecial handling   | of Offers in 2XX    | responses (INVI   | TE)                               |        |                 |                     | No                  | 0             |
| s    | uppress Use of    | SDP Inactive Me     | dia Streams       |                                   |        |                 |                     | Ye                  | es            |

#### Figure 12 – SIP Peer Profile Assignment- SDP Options

| Basic | Call Routi     | ıg     | Calling Line ID   | SDP Options     | Signaling and Header Manipulation | Timers | Key Press Event | Outgoing DID Ranges | Profile Information |                          |
|-------|----------------|--------|-------------------|-----------------|-----------------------------------|--------|-----------------|---------------------|---------------------|--------------------------|
|       | welk Group I   | abal   |                   |                 |                                   |        |                 |                     |                     |                          |
| -     | unk Group L    | abei   |                   |                 |                                   |        |                 |                     |                     | No.                      |
| A     | liow Display   | Jpda   | te                |                 |                                   |        |                 |                     |                     | No                       |
| В     | ulid Contact   | Jsing  | Request UKI       | Address         |                                   |        |                 |                     |                     | No                       |
| D     | e-register Us  | ng C   | ontact Addres     | is not "        |                                   |        |                 |                     |                     | Yes                      |
| D     | isable Reliab  | e Pro  | visional Resp     | oonses          |                                   |        |                 |                     |                     | No                       |
| D     | isable Use of  | User   | Agent and Se      | erver Headers   |                                   |        |                 |                     |                     | No                       |
| D     | iscard Receiv  | ed P   | -Asserted-Ide     | ntity Headers   |                                   |        |                 |                     |                     | No                       |
| D     | omain for Tru  | nk C   | ontext            |                 |                                   |        |                 |                     |                     |                          |
| E     | mergency Ca    | II Hea | ders              |                 |                                   |        |                 |                     |                     | CESID in From, [and PAI] |
| E     | 164: Enable    | sendi  | ng '+'            |                 |                                   |        |                 |                     |                     | No                       |
| E     | 164: Add '+'   | f digi | t length > N d    | igits           |                                   |        |                 |                     |                     | 0                        |
| E     | 164: Do not a  | dd '4  | ' to Emergend     | cy Called Party |                                   |        |                 |                     |                     | No                       |
| E     | 164: Do not a  | dd '4  | ' to Called Pa    | rty             |                                   |        |                 |                     |                     | No                       |
| F     | orce Max-For   | ward   | 70 on Outgoi      | ing Calls       |                                   |        |                 |                     |                     | No                       |
| If    | TLS use 'sip   | s:' Sc | heme              |                 |                                   |        |                 |                     |                     | No                       |
| Ig    | nore Incomir   | g Lo   | ose Routing Ir    | ndication       |                                   |        |                 |                     |                     | No                       |
| In    | clude Divers   | on H   | eader for EHD     | U               |                                   |        |                 |                     |                     | No                       |
| м     | ode for Out-o  | f-Ba   | nd DTMF           |                 |                                   |        |                 |                     |                     | RFC 4733 DTMF            |
| м     | ultilingual Na | me C   | isplay            |                 |                                   |        |                 |                     |                     | No                       |
| 0     | nly use SDP    | o de   | cide 180 or 18    | 3               |                                   |        |                 |                     |                     | Yes                      |
| Р     | refer From He  | ader   | for Caller ID     |                 |                                   |        |                 |                     |                     | No                       |
| Q     | .850 Reason    | Head   | ers               |                 |                                   |        |                 |                     |                     | No                       |
| R     | equire Reliab  | le Pr  | ovisional Resp    | ponses on Outg  | joing Calls                       |        |                 |                     |                     | Yes                      |
| S     | uppress Inco   | ming   | Name              |                 |                                   |        |                 |                     |                     | No                       |
| S     | uppress Redi   | recti  | on Headers        |                 |                                   |        |                 |                     |                     | No                       |
| U     | se Fixed Retr  | y Tin  | e for 491         |                 |                                   |        |                 |                     |                     | No                       |
| U     | se Privacy: n  | one    |                   |                 |                                   |        |                 |                     |                     | No                       |
| U     | se P-Asserte   | l Idei | ntity Header      |                 |                                   |        |                 |                     |                     | Yes                      |
| U     | se P-Asserte   | l Idei | ntity for Billing | 1               |                                   |        |                 |                     |                     | No                       |
| U     | se P-Call-Leg  | -ID H  | eader             |                 |                                   |        |                 |                     |                     | No                       |

| Use P-Call-Leg-ID Header                        | No |
|-------------------------------------------------|----|
| Use P-Early-Media Header                        | No |
| Use P-Preferred Identity Header                 | No |
| Use Restricted Character Set For Authentication | No |
| Use To Address in From Header on Outgoing Calls | No |
| Use user=phone                                  | No |
| Use user=phone for Diversion Header             | No |
| User-Defined Header Name                        |    |
| User-Defined Header Value                       |    |

#### Figure 13 – SIP Peer Profile Assignment- Signaling and Header Manipulation

| Bas | ic Call Routing   | Calling Line ID   | SDP Options | Signaling and Header Manipulation | Timers | Key Press Event | Outgoing DID Ranges | Profile Information |      |
|-----|-------------------|-------------------|-------------|-----------------------------------|--------|-----------------|---------------------|---------------------|------|
|     | (                 | DNO Daria d       |             |                                   |        |                 |                     |                     |      |
| _   | Ceep-Alive (OPTI  | UNS) Period       |             |                                   |        |                 |                     |                     | 120  |
| 1   | Registration Peri | bd                |             |                                   |        |                 |                     |                     | 3600 |
| - 1 | Registration Peri | od Refresh (%)    |             |                                   |        |                 |                     |                     | 50   |
| - 1 | Registration Max  | mum Timeout       |             |                                   |        |                 |                     |                     | 90   |
| 3   | Session Timer     |                   |             |                                   |        |                 |                     |                     | 1800 |
| 3   | Session Timer: L  | ocal as Refresher |             |                                   |        |                 |                     |                     | No   |
| 3   | Subscription Per  | od                |             |                                   |        |                 |                     |                     | 3600 |
| 3   | Subscription Per  | od Minimum        |             |                                   |        |                 |                     |                     | 300  |
|     | Subscription Per  | od Refresh (%)    |             |                                   |        |                 |                     |                     | 80   |
| 1   | nvite Ringing Re  | sponse Timer      |             |                                   |        |                 |                     |                     | 0    |

#### Figure 14 – SIP Peer Profile Assignment- Timers

| Basic | Call Routing    | Calling Line ID   | SDP Options      | Signaling and Header Manipulation | Timers | Key Press Event | Outgoing DID Ranges | Profile Information |         |
|-------|-----------------|-------------------|------------------|-----------------------------------|--------|-----------------|---------------------|---------------------|---------|
| AI    | ow Inc Subscrip | tions for Local I | )igit Monitoring |                                   |        |                 |                     |                     | No      |
| AI    | ow Out Subscri  | ptions for Remo   | e Digit Monitor  | ing                               |        |                 |                     |                     | No      |
| Fo    | rce Out Subscri | ptions for Remo   | te Digit Monitor | ing                               |        |                 |                     |                     | No      |
| Re    | quest Outboun   | I Proxy to Handl  | e Out Subscript  | ions                              |        |                 |                     |                     | No      |
| K     | ML Transport    |                   |                  |                                   |        |                 |                     |                     | default |
| K     | ML Port         |                   |                  |                                   |        |                 |                     |                     | 0       |

#### Figure 15 – SIP Peer Profile Assignment- Key Press Event

| Basic | Call Routing | Calling Line ID | SDP Options | Signaling and Header Manipulation | Timers | Key Press Event | Outgoing DID Ranges | Profile Information |
|-------|--------------|-----------------|-------------|-----------------------------------|--------|-----------------|---------------------|---------------------|
|       |              |                 |             |                                   |        |                 |                     | Update              |
| Ind   | ex.          |                 |             | DID Range                         |        |                 |                     | CPN Substitution    |

#### Figure 16 – SIP Peer Profile Assignment- Outgoing DID Ranges

| Basic | Call Routing   | Calling Line ID | SDP Options | Signaling and Header Manipulation | Timers | Key Press Event | Outgoing DID Ranges | Profile Information |
|-------|----------------|-----------------|-------------|-----------------------------------|--------|-----------------|---------------------|---------------------|
| Cre   | ator           |                 |             |                                   |        |                 |                     |                     |
| Dat   | e Created      |                 |             |                                   |        |                 |                     |                     |
| Cre   | ated with Vers | ion             |             |                                   |        |                 |                     |                     |
| Ser   | vice Provider  |                 |             |                                   |        |                 |                     |                     |
| Ver   | dor Notes      |                 |             |                                   |        |                 |                     |                     |

Figure 17 – SIP Peer Profile Assignment- Profile Information

<u>Note</u> – All the above mentioned SIP peer profile screen shots are the same for the TLS trunk as well with AudioCodes VAICC platform except the below one (figure 18).

| Basic | Call Routing     | Calling Line ID   | SDP Options | Signaling and Header Manipulation | Timers | Key Press Event | Outgoing DID Ranges | Profile Information |     |                        |
|-------|------------------|-------------------|-------------|-----------------------------------|--------|-----------------|---------------------|---------------------|-----|------------------------|
| 51    | D Door Drofile I | abal              |             |                                   |        |                 |                     |                     |     |                        |
|       | Preel Plome L    | abei              |             |                                   |        |                 |                     |                     | VA  |                        |
| Ne    | twork Element    |                   |             |                                   |        |                 |                     |                     | VA  | AICCTLS                |
| Lo    | cal Account In   | formation         |             |                                   |        |                 |                     |                     |     |                        |
|       | Registration     | User Name         |             |                                   |        |                 |                     |                     |     |                        |
|       | Address Typ      | e                 |             |                                   |        |                 |                     |                     | IP  | Address: 192.168.10.96 |
| A     | Iministration O  | ptions            |             |                                   |        |                 |                     |                     |     |                        |
|       | Interconnect     | t Restriction     |             |                                   |        |                 |                     |                     | 1   |                        |
|       | Maximum Si       | multaneous Calls  | 5           |                                   |        |                 |                     |                     | 20  | 1                      |
|       | Minimum Re       | served Call Licer | nses        |                                   |        |                 |                     |                     | 0   |                        |
|       | Outbound P       | roxy Server       |             |                                   |        |                 |                     |                     | M   | BG62_TLS               |
|       | SMDR Tag         |                   |             |                                   |        |                 |                     |                     | 0   |                        |
|       | Trunk Servic     | e                 |             |                                   |        |                 |                     |                     | 2   |                        |
|       | Zone             |                   |             |                                   |        |                 |                     |                     | 1   |                        |
| A     | thentication O   | ptions            |             |                                   |        |                 |                     |                     |     |                        |
|       | User Name        |                   |             |                                   |        |                 |                     |                     |     |                        |
|       | Password         |                   |             |                                   |        |                 |                     |                     |     |                        |
|       | Confirm Pas      | sword             |             |                                   |        |                 |                     |                     |     | ****                   |
|       | Authenticati     | on Option for Inc | oming Calls |                                   |        |                 |                     |                     | No  | Authentication         |
|       | Subscription     | n User Name       |             |                                   |        |                 |                     |                     |     |                        |
|       | Subscription     | Password          |             |                                   |        |                 |                     |                     | *** | *****                  |
|       | Subscription     | n Confirm Passwo  | ord         |                                   |        |                 |                     |                     | *** | ****                   |
| Gi    | teway Options    |                   |             |                                   |        |                 |                     |                     |     |                        |
|       | Digital Trunk    | Licenses          |             |                                   |        |                 |                     |                     | 0   |                        |
|       | Maximum Di       | gital/Analog Cha  | nnels       |                                   |        |                 |                     |                     | 0   |                        |

Figure 18 – SIP Peer Profile Assignment- Basic for TLS

# ARS Digit Modification Plans

Ensure that Digit Modification for outgoing calls on the SIP trunk to AudioCodes VAICC Platform absorbs or injects additional digits according to your dialling plan. In this example, we will be absorbing 3 digits (in this case will be 111 to dial out).

| In ARS Digit Modification Plans    |      |        |
|------------------------------------|------|--------|
| Digit Modification Number          | 2    |        |
| Number of Digits to Absorb         | 3    |        |
| Digits to be Inserted              |      |        |
| Final Tone Plan/Information Marker |      |        |
|                                    |      |        |
|                                    |      |        |
|                                    |      |        |
|                                    |      |        |
|                                    |      |        |
|                                    |      |        |
|                                    |      |        |
|                                    | Save | Cancel |

*Figure 19 – Digit Modification Assignment* 

# ARS Routes

Create a route for SIP Trunks connecting a trunk to AudioCodes VAICC Platform. In this example, the SIP trunk is assigned to Route Number 2. Choose SIP Trunk as a routing medium and choose the SIP Peer Profile and Digit Modification entry created earlier.

| ARS Routes                      |                         |
|---------------------------------|-------------------------|
| Route Number                    | 2                       |
| Routing Medium                  | SIP Trunk 🗸             |
| Trunk Group Number              |                         |
| SIP Peer Profile                | VAICC V                 |
| PBX Number / Cluster Element ID |                         |
| COR Group Number                | 1                       |
| Digit Modification Number       | 2                       |
| Digits Before Outpulsing        | ✓                       |
| Route Type                      | PSTN Access Via DPNSS 🗸 |
| Compression                     | V no                    |
|                                 |                         |
|                                 | Save Cancel             |

*Figure 20 – SIP Trunk Route Assignment* 

# ARS Digits Dialed

ARS initiates the routing of trunk calls when certain digits are dialed from a station. In this example, when a user dials 111 followed by any number, the call will be routed to AudioCodes VAICC Platform.

| Change Rar                                     | nge Progran     | nming - AR                      | S Digits Dialed        | Help                               |                         |
|------------------------------------------------|-----------------|---------------------------------|------------------------|------------------------------------|-------------------------|
| This form allows                               | s you to change | one or more r                   | ecords, starting at th | ne fo <mark>llowing record:</mark> |                         |
| Digits Dialed                                  | Number of Dig   | ats to Follow                   | Termination Type       | Termination Numb                   | er                      |
| 111                                            | Unknown         |                                 | Route                  | 5                                  |                         |
| 2. Define the (<br>Field Name<br>Digits Dialed | Change Range I  | Programming<br>Change<br>action | Value to char          | ige Inc                            | reme <mark>nt by</mark> |
| Number of Di                                   | gits to Follow  | Change to                       | Unknown v              |                                    | -                       |
| Termination 1                                  | fype            | Change to                       | ✓ Route ▼              | 5.5                                | të:                     |
| Termination M                                  | Number          | Change to                       | 2                      |                                    |                         |
|                                                |                 |                                 |                        |                                    |                         |
|                                                |                 |                                 |                        | Preview Sa                         | ve Cance                |

Figure 21 – ARS Digit Dialed Assignment

## Hunt Group Configuration

Hunt Group mapped to DID. Call will be forwarded to MICCB, Created Transfer Queue in MICCB which.

| 💉 Hunt Groups             |          |                |           |              |          |                          |               |
|---------------------------|----------|----------------|-----------|--------------|----------|--------------------------|---------------|
| <i>i</i> 3005             | Terminal | Hunt Group_Bot | 1         | Voice        | Local_96 | Not Assigned             |               |
| Hunt Group                |          |                |           | 3005         |          |                          |               |
| Local-only DN             |          |                |           | False        |          |                          |               |
| Hunt Group Mode           |          |                |           | Terminal     |          |                          |               |
| Hunt Group Name           |          |                |           | Hunt Group   | _Bot     |                          |               |
| Class of Service - Day    |          |                |           | 3            |          |                          |               |
| Class of Service - Night1 |          |                |           | 3            |          |                          |               |
| Class of Service - Night2 |          |                |           | 3            |          |                          |               |
| Zone ID                   |          |                |           |              |          |                          |               |
| Home Element              |          |                |           | Local_96     |          |                          |               |
| Secondary Element         |          |                |           | Not Assign   | ed       |                          |               |
| First RAD                 |          |                |           |              |          |                          |               |
| Second RAD                |          |                |           |              |          |                          |               |
| Night Answer RAD          |          |                |           |              |          |                          |               |
| Hunt Group Priority       |          |                |           | 1            |          |                          |               |
| Hunt Group Type           |          |                |           | Voice        |          |                          |               |
| Phase Timer Ring          |          |                |           |              |          |                          |               |
|                           |          |                |           |              |          |                          |               |
|                           |          |                |           |              |          | Add Member Change Member | Delete Member |
| 💉 Hunt Group Members      | 5        |                |           |              |          |                          |               |
| Member Index              | Number   | Presence       | Name      | Home Element | Sec      | condary Element          |               |
| 1                         | 1502     | Present        | IVR PORT3 | Local_96     |          |                          |               |
| 2                         | 1503     | Present        | IVR Port4 | Local_96     |          |                          |               |

Figure 22 – Hunt Group

AudioCodes VAICC Platform transfer is out of the Dialogflow / AudioCodes VAICC Platform, and back to the MiVB Hunt Group

| 🤣 Hunt Groups             |          |          |            |              |              |                   |               |               |
|---------------------------|----------|----------|------------|--------------|--------------|-------------------|---------------|---------------|
| J006                      | Terminal | 64       |            | Voice        | Local_96     | 1                 | lot Assigned  |               |
| Hunt Group                |          |          |            |              | 3006         |                   |               |               |
| Local-only DN             |          |          |            |              | False        |                   |               |               |
| Hunt Group Mode           |          |          |            |              | Terminal     |                   |               |               |
| Hunt Group Name           |          |          |            |              |              |                   |               |               |
| Class of Service - Day    |          |          |            |              | 3            |                   |               |               |
| Class of Service - Night1 |          |          |            |              | 3            |                   |               |               |
| Class of Service - Night2 |          |          |            |              | 3            |                   |               |               |
| Zone ID                   |          |          |            |              |              |                   |               |               |
| Home Element              |          |          |            |              | Local_96     |                   |               |               |
| Secondary Element         |          |          |            |              | Not Assigned |                   |               |               |
| First RAD                 |          |          |            |              |              |                   |               |               |
| Second RAD                |          |          |            |              |              |                   |               |               |
| Night Answer RAD          |          |          |            |              |              |                   |               |               |
| Hunt Group Priority       |          |          |            |              | 64           |                   |               |               |
| Hunt Group Type           |          |          |            |              | Voice        |                   |               |               |
| Phase Timer Ring          |          |          |            |              |              |                   |               |               |
|                           |          |          |            |              |              |                   |               |               |
|                           |          |          |            |              |              | Add Member        | Change Member | Delete Member |
| 🥔 Hunt Group Members      | :        |          |            |              |              |                   |               |               |
| Member Index              | Number   | Presence | Name       | Home Element |              | Secondary Element |               |               |
| 1                         | 1504     | Present  | Agent_IVR  | Local_96     |              |                   |               |               |
| 2                         | 1505     | Present  | Agent IVr4 | Local_96     |              |                   |               |               |

*Figure 23 – Hunt Group – Transfer from AudioCodes VAICC Platform* 

# **MICC-B** Configuration

When configuring MICCB (MBG), you need to identify the working MiVB ICP where MICCB and MIVB communicate through MITAI Messaged

Need to Create Appropriate COS for respective Ports

| YourSite                | Subroutines ' × Mail s            | ervers × Ste × Mc     | dia servers ×     |                    |                        |                       |                              |
|-------------------------|-----------------------------------|-----------------------|-------------------|--------------------|------------------------|-----------------------|------------------------------|
| Enterprise              |                                   |                       |                   |                    |                        |                       |                              |
| 🗏 🕡 Media servers       | <ul> <li>Media servers</li> </ul> |                       |                   |                    |                        |                       |                              |
| 👮 Site                  | Search Group b                    | oy - 🕜 Add 📝 Edit 🙆 I | Delete            |                    |                        |                       |                              |
| - 🖓 Mail servers        | ✓ Name                            | - Historical          | Site              |                    | Туре                   | Last modified         | Last modified by             |
| 🧊 Servers               | MIVB-96                           |                       | Default Site      | ICP3300 with MiTA  | J                      | 12/19/2022 2:04:03 AM | Data Synchronization Service |
| - 🚱 Schedules           |                                   |                       |                   |                    |                        |                       |                              |
| 🚫 Alams                 |                                   |                       |                   |                    |                        |                       |                              |
| 🛃 Security list         |                                   |                       |                   |                    |                        |                       |                              |
| - 6 Security role       |                                   |                       |                   |                    |                        |                       |                              |
| 🗊 My Role Allowed       |                                   |                       |                   |                    |                        |                       |                              |
| 🔯 Work Force Management | 1 of 1 selected Total : 1         |                       |                   |                    |                        |                       |                              |
| 🚥 Walboarder            | Torraceed, rour r                 |                       |                   |                    |                        |                       | a month at                   |
| Queue Control Plans     | MUVD OC                           |                       |                   |                    |                        |                       |                              |
|                         | IVII V D-90                       |                       |                   |                    |                        |                       |                              |
| Devices                 | General MiTAl Options             | Location Telephone s  | vstem settings Da | ta summary options | Call recording options | Data collection       | Record Agent Greeting        |
| - 🚨 Employee            | General                           |                       |                   |                    | Telephone system coor  | vection settions      |                              |
| - 😂 Employee groups     | Name                              | MIVB-96               |                   |                    | IP address / DNS nam   | 192 168 10 96         |                              |
| 💰 Employee Divisions    | Media Server ID                   | 3                     |                   |                    | Username               | natem                 |                              |
| Se Agents               | Site                              | Default Sta           |                   | 0 0                | 0                      | ayaccin               |                              |
| Sa Agent groups         | Sile                              | Deladit Site          |                   | <u> </u>           | Password               |                       |                              |
| @ Queues                | Computer name                     | WIN-9HBKB5GMQ1K       |                   | ⇒ ∥                | Confirm Password       |                       |                              |
| 🚱 Queue groups          | Telephone System Version          | 20.4.1.34             |                   |                    | Test Connection        |                       |                              |
| 🍩 Extensions            | Enabled for alarms                | SDS Mode              |                   |                    |                        |                       |                              |
| - 🧐 Extension groups    | Uses hot desking agents           |                       |                   |                    |                        |                       |                              |
|                         | Licensing                         |                       |                   |                    |                        |                       |                              |
|                         | Licensed for Business Be          | porter                | Make histor       | ical               |                        |                       |                              |
|                         |                                   | 1                     |                   |                    |                        |                       |                              |

Figure 24 – MICCB Media Server Configuration page

## Create Extension in MICCB for IVR and Port Membership

Need to create Appropriate extension type for IVR routing Workflow

| YourSite «                | Extensions ×                |                  |                        |                          |                          |          |             |          |           |                        |
|---------------------------|-----------------------------|------------------|------------------------|--------------------------|--------------------------|----------|-------------|----------|-----------|------------------------|
| Enterprise                | © Extensions                |                  |                        |                          |                          |          |             |          |           |                        |
| 🐙 Ste                     | Search Group                | by - 🕜 Add 📄 Ed  | it 🛞 Delete 😽 Import 🕈 | 🐚 Quick Setup 💡 Filter 🗕 |                          |          |             |          |           |                        |
| 👸 Mail servers            | Name                        | Reporting number | Extension type         | Media server             | Failover media<br>server | Workflow | Server Name | Licensed | Real time | Last modified          |
| - 19 Schedules            | 1010,1010                   | 1010             | Voice                  | MIVB-96                  |                          |          |             |          | V         | 12/13/2022 2:04:20 AM  |
| M Alama                   | 2012,softphon               | 2103             | Voice                  | MIVB-96                  |                          |          |             |          | 1         | 12/14/2022 2:03:39 AM  |
| Carvetty bet              | 5330e,53XX                  | 1002             | Voice                  | MIVB-96                  |                          |          |             |          | 7         | 11/28/2022 12:50:07 P_ |
| A Security ist            | 6920, MINET                 | 1000             | Voice                  | MIVB-96                  |                          |          |             |          | 7         | 11/28/2022 12:50:07 P_ |
| Security role             | 6930, MINET                 | 1001             | Voice                  | MIVB-96                  |                          |          |             |          | 7         | 11/28/2022 12:50:07 P_ |
|                           | 6940,6940                   | 1011             | Voice                  | MIVB-96                  |                          |          |             |          | 7         | 11/23/2022 3:16:45 PM  |
| -12 Work Force Management | 6940,mylab                  | 2102             | Voice                  | MIVB-96                  |                          |          |             |          | <b>V</b>  | 12/13/2022 2:04:20 AM  |
|                           | Agent IVr4                  | 1505             | Messaging port 5020 IP | MIVB-96                  |                          |          |             |          | 7         | 12/8/2022 6:15:13 PM   |
| - @ Queue Control Plans   | Agent_IVR                   | 1504             | Messaging port 5020 IP | MIVB-96                  |                          |          |             |          | 7         | 12/8/2022 6:15:13 PM   |
| ×                         | Agent2,Agen53xx             | 2101             | Voice                  | MIVB-96                  |                          |          |             |          | 7         | 12/13/2022 2:04:20 AM  |
| Devices                   | Base,Ext1                   | 2100             | Voice                  | MIVB-96                  |                          |          |             |          | 1         | 11/23/2022 3:25:46 PM  |
| 🐍 Employee                | IVR PORT3                   | 1502             | Messaging port 5020 IP | MIVB-96                  |                          |          |             |          | 1         | 11/29/2022 2:08:12 AM  |
| - St Employee groups      | IVR Port4                   | 1503             | Messaging port 5020 IP | MIVB-96                  |                          |          |             |          | 1         | 11/29/2022 2:08:12 AM  |
| - 💰 Employee Divisions    | ivr2                        | 1501             | Messaging port 5020 IP | MIVB-96                  |                          |          |             |          | 7         | 12/7/2022 5:12:12 PM   |
| - 2 Agents                | MiNET,6940                  | 1003             | Voice                  | MIVB-96                  |                          |          |             |          | 7         | 12/15/2022 2:05:06 AM  |
| Sa Agent groups           | SIP,user                    | 2104             | Voice                  | MIVB-96                  |                          |          |             |          | 1         | 11/26/2022 2:04:07 AM  |
| - P Queues                | ucadmin,ucadmin             | 2116             | Voice                  | MIVB-96                  |                          |          |             |          |           | 11/29/2022 2:08:12 AM  |
| @ Queue groups            | UVR Port                    | 1500             | Messaging port 5020 IP | MIVB-96                  |                          |          |             |          | 2         | 12/7/2022 5:12:12 PM   |
| 🗇 Extensions              | 0 -610 -stated Table 1      |                  |                        |                          |                          |          |             |          |           |                        |
| - Stension groups         | U or to selected. Total : 1 | ,<br>,           |                        |                          |                          | 36 V     | errerer al  |          |           |                        |

Figure 25 – MICCB Extensions

#### **IVR** Routing

The first leg of the call, when it initially enters the MiCC workflow, will call a REST API running from the MiCC server. This is running from IIS and is called DialogFlowDataService. The endpoint that is being called is PhoneNumber. The workflow will call this PUT request (see below) passing in the ANI/CLI of the caller. The ANI/CLI is written to the DB DialogFlowDataService table tblDialogFlowData CLI field. The PhoneNumber that is returned is assigned to a variable TX\_DEST. This number will be ARS digits (one of one thousand numbers in the table) that will be used to transfer the caller to the AudioCodes VAICC platform.

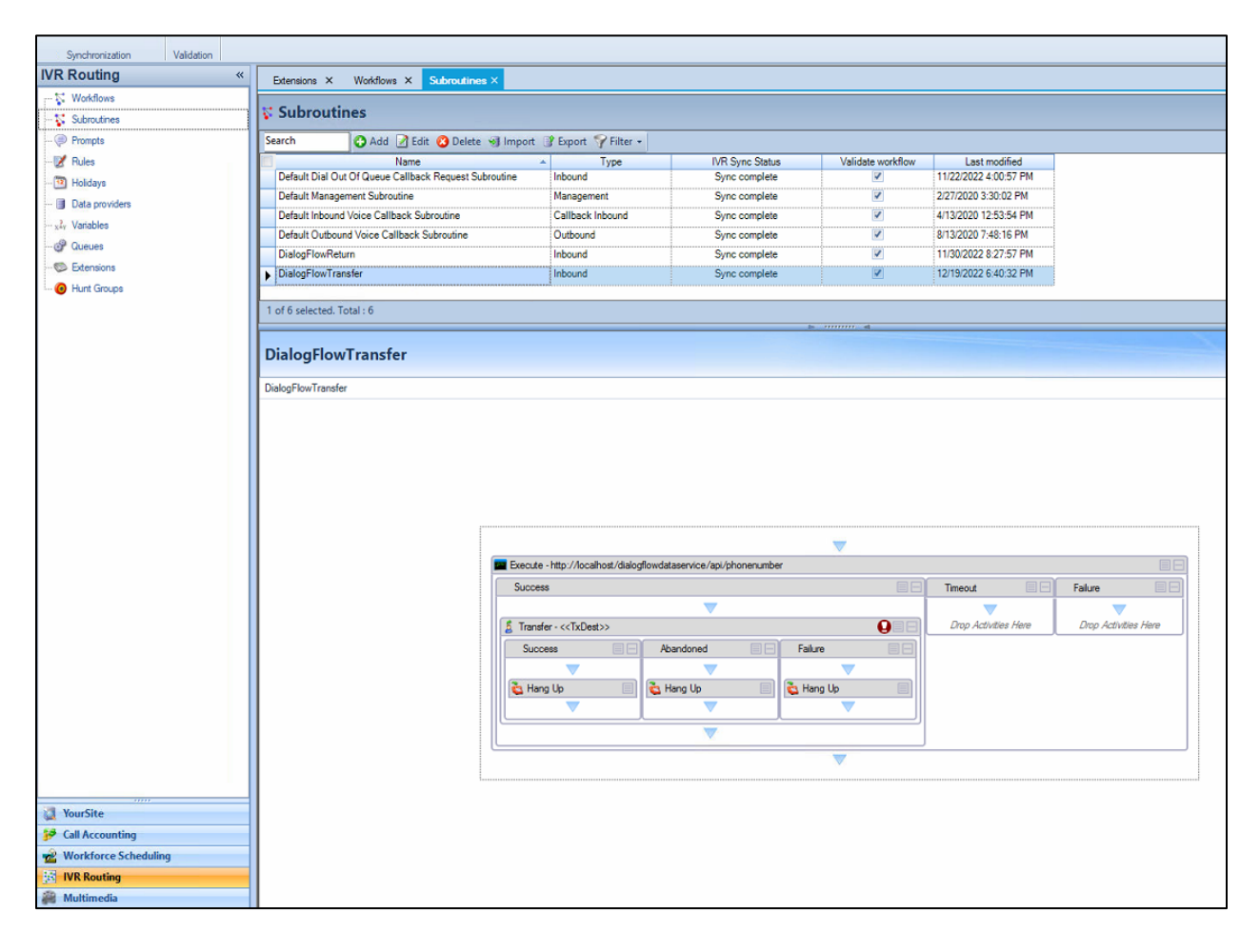

Figure 26 – Transfer to User Workflow

| Edit Pri         URI       Ittp://localhost/dialogflowdataservice/api/phonenumber       Edit Pri         Http Action       PUT       Ittp://localhost/dialogflowdataservice/api/phonenumber       Ittp://localhost/dialogflowdataservice/api/phonenumber         Web Service Type       REST       Ittp://localhost/dialogflowdataservice/api/phonenumber       Ittp://localhost/dialogflowdataservice/api/phonenumber         Web Service Type       REST       Ittp://localhost/dialogflowdataservice/api/phonenumber       Ittp://localhost/dialogflowdataservice/api/phonenumber         Username                                                                                                    | Process |
|----------------------------------------------------------------------------------------------------|---------|
| URI http://localhost/dalogflowdataservice/api/phonenumber Http Action PUT Web Service Type REST Username Password  Add Remove  Add Remove  | >       |
| Http Action     PUT       Web Service Type     REST       Username                                                                                                    |         |
| Web Service Type     REST       Username                                                                                                    | ×       |
| Username Password  Headers  Add Remove  Parameter Value Test Value  Input Parameters  Add Remove  Parameter Value Test Value Isource  Value Isource Isource Is |         |
| Password       Headers       Add Remove       Parameter     Value       Input Parameters       Add Remove       Parameter     Value       Test Value       Parameter       Value       Test Value                                                                                                    |         |
| Password       Headers         Add Remove       Test Value         Parameter       Value         Input Parameters         Add Remove         Parameter       Value         Input Parameters         Add Remove         Input Parameters         Add Remove         Input Parameters         Add Remove         Input Parameters                                                                                                    |         |
| Headers         Add       Remove         Parameter         Input Parameters         Add       Remove         Add       Remove         Parameter       Value         Test Value       Test Value         Input Parameters       Add Remove         Add       Remove         Add       Remove         Imput Parameter       Value         Test Value       Test Value                                                                                                    |         |
| Add Remove       Parameter       Value       Test Value         Input Parameters         Add Remove       Test Value       Test Value         Parameter       Value       Test Value         Add Remove       Test Value       Test Value         Imput Parameters       Imput Parameters       Imput Parameters         Add Remove       Test Value       Test Value         Imput Parameter       Value       Test Value                                                                                                    |         |
| Parameter     Value     Test Value       Input Parameters       Add     Remove       Parameter     Value     Test Value       Parameter     Value     Test Value       ani     -     12345                                                                                                    |         |
| Add Remove       Add Remove       Parameter     Value       Test Value       ani     -       All     -                                                                                                    |         |
| Add Remove Add Remove Parameter Value Test Value Test Value 12345                                                                                                    |         |
| Add Remove                                                                                                    |         |
| Add Remove                                                                                                    |         |
| Add Remove           Add Remove         Test Value           ani         - ANI         - 12345                                                                                                    |         |
| Add Remove           Parameter         Value           ani         - ANI         - 12345                                                                                                    |         |
| Add Remove           Parameter         Value         Test Value           ani         - ANI         - 12345                                                                                                    |         |
| Parameter         Value         Test Value           ani         -         ANI         -         12345                                                                                                    |         |
| Ani - ANI - 12345                                                                                                    |         |
|                                                                                                    |         |
| dnis * DNIS * 54321                                                                                                    |         |
|                                                                                                    |         |
|                                                                                                    |         |
| http://localhost/dialogflowdataservice/apii/phonenumber/12345/54321                                                                                                    |         |
| Ехест                                                                                                    | ecute   |
|                                                                                                    |         |
| Output Mappings                                                                                                    |         |
| Output Mapping                                                                                                    |         |
| PhoneNumber IxDest                                                                                                    |         |
| CLI v<br>Transfording v                                                                                                    |         |
| Innecaned *                                                                                                    |         |
|                                                                                                    |         |
| Evi/Cada                                                                                                    |         |
| - Exilcode                                                                                                    |         |
|                                                                                                    |         |

Figure 27 – API Configuration

| IVR Routing                      | Ketensions × Workflows × Subroutines ×                              |                     |                 |                   |                     |                                 | • ×                           |
|----------------------------------|---------------------------------------------------------------------|---------------------|-----------------|-------------------|---------------------|---------------------------------|-------------------------------|
| - 🐺 Workflows<br>- 🌠 Subroutines | ☆ Workflows                                                         |                     |                 |                   |                     |                                 |                               |
| - (Prompts                       | Search 🚱 Add 🖉 Edit 🙆 Delete 🧐 Import                               | 🕜 Export 🍞 Filter - |                 |                   |                     |                                 |                               |
| - 😿 Rules                        | Name                                                                | A Type              | IVR Sync Status | Validate workflow | Always run          | Last modified                   |                               |
| - 10 Holidays                    | Default Callback Outbound Workflow                                  | Outbound            | Sync complete   | V                 | V                   | 4/13/2020 12:56:27 PM           |                               |
| - III Data providers             | Queue - Agent (2022-11-23 12-44-52 PM)                              | Agent               | Sync complete   | V                 |                     | 12/9/2022 11:09:09 AM           |                               |
| ? Vanablas                       | Transfer AC Bot                                                     | Inbound             | Sync complete   | <b>V</b>          | V                   | 12/9/2022 11:38:03 AM           |                               |
| 24 Valiables                     | Venky Queue                                                         | Inbound             | Sync complete   | <b>Y</b>          | V                   | 12/9/2022 11:17:05 AM           |                               |
| -Or Queues                       | Vinod Queue                                                         | Inbound             | Sync complete   |                   | 1                   | 12/16/2022 11:39:59 AM          |                               |
| - Ditensions                     | Voice (2020-06-26 03-14-28 PM)                                      | Inbound             | Sync complete   | ×.                |                     | 7/1/2020 12:30:12 PM            |                               |
|                                  | 1 of 6 selected. Total : 6 Vinod Queue                              |                     |                 | s mmm, at         |                     |                                 | 候 🌳 Page 1 🧼<br>Sync complete |
|                                  | Designer Hunt Group Membership Port Membership<br>Available members |                     |                 | Selecte           | d members           |                                 |                               |
|                                  | Search                                                              |                     |                 | Search            |                     |                                 |                               |
|                                  | Name Dialable number                                                | Media server        |                 | Hunt g            | Name<br>roup - 3006 | Dialable number<br>3006 MIVB-96 | Media server                  |

Figure 28 – Hunt Group Membership for Workflow

Workflow for calls to transfer to Agent

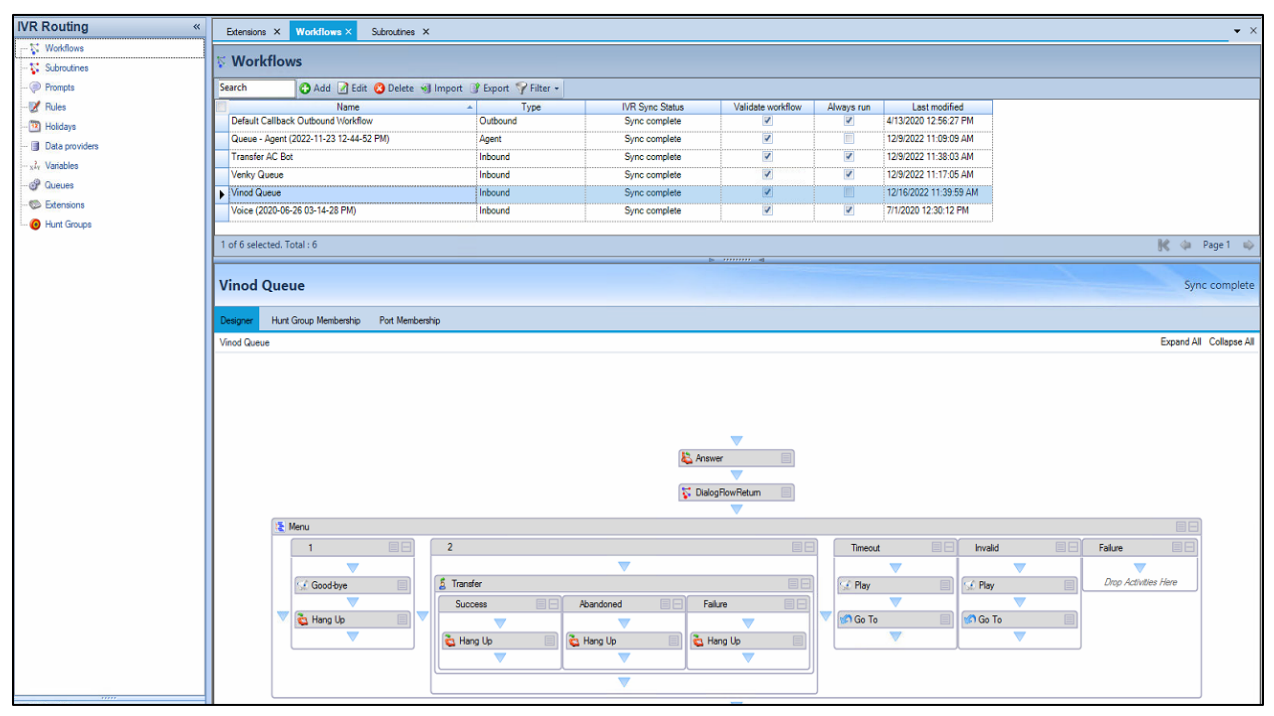

Figure 29 – Workflow

| Web     | Service   http: | //localhost/dialogflowd       | lataservice/api/phonenumber/{ani} Re          | st               |     |        |  |  | - |         | ×     |
|---------|-----------------|-------------------------------|-----------------------------------------------|------------------|-----|--------|--|--|---|---------|-------|
| Pro     | cess Set        | qı                            |                                               |                  |     |        |  |  |   | Edit Pr | ocess |
| URI     |                 | 1                             | nttp://localhost/dialogflowdataservice/api/pl | nonenumber/{ani} |     |        |  |  |   |         |       |
| Http.   | Action          |                               | GET                                           |                  |     |        |  |  |   |         | ~     |
| Web     | Service Type    | 6                             | REST                                          |                  |     |        |  |  |   |         | ~     |
| Userr   | iame            | ſ                             |                                               |                  |     |        |  |  |   |         |       |
| Passy   | vord            | ſ                             |                                               |                  |     |        |  |  |   |         |       |
|         |                 | -                             |                                               | Headers          |     |        |  |  |   |         |       |
| Add     | Remove          |                               |                                               |                  |     |        |  |  |   |         |       |
|         |                 | Parameter                     | Value                                         | Test Value       |     |        |  |  |   |         |       |
|         |                 |                               |                                               |                  |     |        |  |  |   |         |       |
|         |                 |                               |                                               |                  |     |        |  |  |   |         |       |
|         |                 |                               |                                               |                  |     |        |  |  |   |         |       |
|         |                 |                               |                                               |                  |     |        |  |  |   |         |       |
|         |                 |                               |                                               | In much Dama and |     |        |  |  |   |         |       |
|         |                 |                               |                                               | Input Paramet    | ers |        |  |  |   |         |       |
| Add     | Remove          |                               |                                               |                  |     |        |  |  |   |         |       |
|         |                 | Parameter                     | Value                                         | Test Value       |     |        |  |  |   |         |       |
| -       | anı             | 10031003100310031003100310031 | T j ANI                                       | lest             | )   |        |  |  |   |         |       |
|         |                 |                               |                                               |                  |     |        |  |  |   |         |       |
|         |                 |                               |                                               |                  |     |        |  |  |   |         |       |
|         |                 |                               |                                               |                  |     |        |  |  |   |         |       |
| http:// | localhost/diak  | gflowdataservice/api/pho      | nenumber/{ani}                                |                  |     |        |  |  |   |         |       |
|         |                 |                               |                                               |                  |     |        |  |  |   | Exec    | ute   |
|         |                 |                               |                                               | Output Mappi     | ngs |        |  |  |   |         |       |
|         |                 | Output                        |                                               | Mapping          |     |        |  |  |   |         |       |
| •       | root            |                               |                                               |                  | •   |        |  |  |   |         |       |
| -       | CLI             | Br                            |                                               |                  | ÷   |        |  |  |   |         |       |
|         | DNIS            |                               |                                               |                  | •   |        |  |  |   |         |       |
|         | TimeCalled      |                               |                                               |                  | •   |        |  |  |   |         |       |
| -       | RawData         |                               |                                               |                  | ÷   |        |  |  |   |         |       |
|         |                 |                               |                                               |                  | )   |        |  |  |   |         |       |
|         |                 |                               |                                               |                  | OK  | Cancel |  |  |   |         |       |

Figure 30 – API Configuration

| IVR Routing      | K Etensiona X Workflows X Subroutines X                                                                                                    |
|------------------|----------------------------------------------------------------------------------------------------|
| - 🐺 Workflows    | ₩ Workflows                                                                                                    |
| (Prompts         | Search O Add J Edit. O Delete 🧐 Import. 🖞 Export. 🌱 Filter -                                                                                                    |
| - 🖉 Rules        | Name  Type IVR Sync Status Validate workflow Always run Last modified                                                                                                    |
| - Molidays       | Default Callback Outbound Vlorkflow Outbound Sync complete V 413/2020 12:56:27 PM                                                                                                    |
| - Data providers | Queue - Agent (2022-11-23 12-44-52 PM) Agent Sync complete 🗹 🗐 12/9/2022 11:09:09 AM                                                                                                    |
| 2 Variablas      | Transfer AC Bot Inbound Sync complete V 12/9/2022 11:38:03 AM                                                                                                    |
| - XAI Valiables  | Verky Queue Inbound Sync complete V 12/9/2022 11:17:05 AM                                                                                                    |
| - Or Queues      | Vinod Queue Inbound Sync complete 2112/16/2022 11:39:59 AM                                                                                                    |
| Detensions       | Voice (2020-96-26 03-14-28 PM) Inbound Sync complete 🕑 🕑 7/1/2020 12:30:12 PM                                                                                                    |
|                  | 1 of 6 selected. Total : 6 Reveal of the selected. Total : 6 Reveal of the selected. Total : 6 Reveal : 6 Reveal of the selected. Total : 6 Reveal : 6 Reveal : 6 Rev |
|                  | Designer         Hurt Group Membership         Port Membership           Available members         Selected members                                                                                                    |
|                  | Search Search                                                                                                    |
|                  | Name         Dialable number         Media server           Hund group- 3006         3006         MVR-96                                                                                                    |

*Figure 31 – Hunt Group Membership for Workflow* 

# MiVoice Border Gateway Configuration Notes

When configuring MiVoice Border Gateway (MBG), you need to identify the working MiVB ICP where to forward SIP messages to and then to configure the SIP trunk. To do this:

- Login to MBG and click MiVoice Border Gateway
- In right pane, click **Network** tab and then **ICPs** (see Figure 32 for details)

| ICP Infor               | mation             |             |                        |                    |                    |                   |                                          |                          |                                   |                                        |   |   |   |
|-------------------------|--------------------|-------------|------------------------|--------------------|--------------------|-------------------|------------------------------------------|--------------------------|-----------------------------------|----------------------------------------|---|---|---|
| Default<br>for<br>MiNet | Default<br>for SIP | Name        | Hostname or IP address | Туре               | Installer password | SIP capabilities  | Indirect<br>call<br>recording<br>capable | Associated<br>connectors | Associated<br>sets<br>(MiNet/SIP) | Associated<br>trunk rules<br>(pri/sec) |   |   |   |
| 0                       | 0                  | MIVB_69     | 192.168.10.69          | MiVoice Business   |                    | UDP<br>TCP<br>TLS | ×                                        | ×                        | 2/0                               | 0/0                                    | 1 | Û | 0 |
| 0                       | 0                  | MIVB_94     | 192.168.10.94          | MiVoice Business   |                    | UDP<br>TCP<br>TLS | ×                                        | ×                        | 7/2                               | 0/0                                    | 1 | â |   |
| С                       | 0                  | MiVB_95     | 192.168.10.95          | MiVoice Business   |                    | UDP<br>TCP<br>TLS | ×                                        | ×                        | 0/0                               | 0/0                                    | 1 | Û | 1 |
| •                       | ۲                  | MIVB_96     | 192.168.10.96          | MiVoice Business   |                    | UDP<br>TCP<br>TLS | ×                                        | ×                        | 0/0                               | 3/0                                    | 1 | â | 1 |
| C                       | 0                  | MiVO250     | 192.168.10.162         | MiVoice Office 250 |                    | UDP               | ×                                        | ×                        | 0 / 1                             | 0/0                                    | 1 | 1 |   |
| С                       | 0                  | MiVO250_169 | 192.168.10.169         | MiVoice Office 250 |                    |                   | ×                                        | ×                        | 0/0                               | 0/0                                    | 1 | Ê |   |

Figure 32 – MBG's Configuration page

- On ICPs page, ensure that the "working" MiVB is configured. If needed, click Add ICP link and add a new Mitel switch.
- Click Update button

| System 👻                            | Network -                              | Teleworking 👻                                     | SIP trunking                         | ✓ Remote proxy ✓                       | Call recording +       | Troubleshootin     | J <del>+</del> |                                                                                       |               | Search |
|-------------------------------------|----------------------------------------|---------------------------------------------------|--------------------------------------|----------------------------------------|------------------------|--------------------|----------------|---------------------------------------------------------------------------------------|---------------|--------|
| Page updated: M<br>The following is | Mon Dec 19 2022<br>a form for modifyir | 19:00:14 GMT+0530 (In<br>ig an icp entry. You may | ndia Standard 1<br>y edit this infor | Time)<br>mation as you wish, and click | on the "Save" button b | below when you are | lone.          |                                                                                       | -             |        |
|                                     |                                        | SIP ca                                            | Name<br>Type<br>apabilities          | MiVB_96<br>MiVoice Business            | root cert ()           |                    |                | Hostname or IP address<br>MiNet installer password<br>Indirect call recording capable | 192.168.10.96 |        |
|                                     |                                        |                                                   |                                      |                                        |                        |                    | Save           |                                                                                       |               |        |

Figure 33 – ICP configuration page

- Next configure the SIP trunking by click on the 'Sip Trunking menu" and select Configuration
- On the SIP Trunking page click on the '+' symbol and add AudioCodes VAICC Platform trunk, see Figure 34 and Figure 35.

| System • Network • Teleworking • SIP trunking • Remote proxy • Call recording • Troubleshooting •                                  | Search |
|----------------------------------------------------------------------------------------------------|--------|
|                                                                                                    |        |
| Page updated: Mon Jul 20 2020 17:15:40 GMT+0530 (India Standard Time)                                                              |        |
| March 17, 2020, 5:47 a.m. Note: Remote proxy is now found in the main MBG menu instead of the server manager menu on the left.     |        |
| The SIP trunks Information section below shows a short summary of each SIP trunk. Click on the SIP trunk for detailed information. |        |
| Note: To make changes to SIP settings in general, please see the tare extension in System Settings                                 |        |
| SIP trunk information                                                                                                    |        |

Figure 34: MBG SIP Trunking Configuration

| Manage SIP trunk                                                                                                    |                       |                                  |               |                                     |                         |                    |
|----------------------------------------------------------------------------------------------------|-----------------------|----------------------------------|---------------|-------------------------------------|-------------------------|--------------------|
|                                                                                                    |                       |                                  |               |                                     |                         |                    |
| Profile                                                                                                    |                       |                                  | Connection    |                                     |                         |                    |
|                                                                                                    |                       |                                  |               |                                     |                         |                    |
| Enabled                                                                                                    |                       |                                  |               | Transport protocol                  | UDP 🗸                   |                    |
| Name                                                                                                    | VAICC                 |                                  |               | Remote trunk endpoint address       | sirbotpllvlv.voiceaicon | nect1-sip1.audioco |
|                                                                                                    |                       |                                  |               | Permote trunk endpoint port         | 5060                    |                    |
|                                                                                                    |                       |                                  |               | Remote trank enupoint port          |                         |                    |
|                                                                                                    |                       |                                  |               | Accept traffic from all UDP ports   | <b>M</b>                |                    |
|                                                                                                    |                       |                                  |               |                                     |                         |                    |
| Authentication                                                                                                    |                       |                                  | SIP adaptatio | n                                   |                         |                    |
|                                                                                                    |                       |                                  |               |                                     |                         |                    |
| Authentication username                                                                                                    |                       |                                  |               | Receive pipeline                    | ProcessReferToV9 ¥      | ] [                |
| Authentication password                                                                                                    |                       | ו ר                              |               | Send pipeline                       | ×                       |                    |
| Confirm authentication password                                                                                                    |                       | f                                |               |                                     |                         |                    |
|                                                                                                    | L                     | _                                |               |                                     |                         |                    |
| and the second second s |                       |                                  | distant l     |                                     |                         |                    |
| Protocol                                                                                                    |                       |                                  | Media         |                                     |                         |                    |
|                                                                                                    | Liss master setting M |                                  |               |                                     | _                       |                    |
| PRACK support                                                                                                    | Use master setting V  |                                  |               | Local streaming between trunk calls |                         |                    |
| Options keepalives                                                                                                    | Never V               |                                  |               | RTP address override                |                         | ~                  |
| Options interval                                                                                                    | 60                    |                                  |               |                                     |                         |                    |
| Rewrite host in PAI                                                                                                    | <ul><li>✓</li></ul>   |                                  |               |                                     |                         |                    |
| Idle timeout (s)                                                                                                    | 3600                  |                                  |               |                                     |                         |                    |
| Use source port in contact header                                                                                                    |                       | - 1                              |               |                                     |                         |                    |
|                                                                                                    | -                     |                                  |               |                                     |                         |                    |
|                                                                                                    |                       |                                  |               |                                     |                         |                    |
| Trunk-side RTP security                                                                                                    |                       |                                  | Icp-side RTP  | security                            |                         |                    |
|                                                                                                    | SDTD or DTD M         |                                  |               |                                     | SDTD or DTD M           |                    |
| Inbound                                                                                                    |                       |                                  |               | Inbound                             |                         |                    |
| Outbound                                                                                                    | RTP only V            |                                  |               | Outbound                            | RTP only V              |                    |
| Preferred cipher                                                                                                    | AES_CM_128_HMAC_SHA   | 1_32 ✔                           |               | Preferred cipher                    | AES_CM_128_HMAC         | C_SHA1_32 ✓        |
|                                                                                                    |                       |                                  | E             |                                     |                         |                    |
|                                                                                                    |                       |                                  |               |                                     |                         |                    |
| ad routing rules (1 rules)                                                                                                    | 5                     | -dit loaded rules Ouick add rule | Save          |                                     |                         |                    |
| and county rates (1 (Mag))                                                                                                    |                       |                                  | Garo          |                                     |                         |                    |
| Filter load on rule substring                                                                                                    |                       |                                  |               |                                     |                         |                    |
|                                                                                                    |                       |                                  |               |                                     |                         |                    |
| Header match                                                                                                    | Rule                  | Primary ICP                      |               | Secondary ICP                       |                         | Description        |
| Bequest UBI                                                                                                    |                       | MIVB 96                          |               |                                     |                         |                    |
| request one                                                                                                    |                       |                                  |               |                                     |                         |                    |

Figure 35: MBG SIP Trunking Configuration

Enter the SIP Trunking details as shown in Figure 35:

Name: Is the name you want to call the trunk.

**Remote trunk endpoint address:** Is the public IP address of the provider's switch or gateway. This address should be given to you by the provider, e.g. AudioCodes VAICC Platform.

Remote trunk endpoint port: 5060.

Options Keepalives: Never.

#### **Options interval: 60**

**Remote RTP frame size (MS)**: Is the packetization rate you want to set on this trunk. This option is typically set to Auto.

RTP address override: Leave blank.

PRACK support: Use Master Setting.

SIP Adaptation Receive Pipeline: Select Configured Plugin (Attached in KB Article)

**Routing rule one:** The example rule allows routing of any incoming digits to the selected MIVB.

The rest of the settings are optional and could be configured as required. Save the Trunking configuration.

• Check status: click SIP Trunking and then click Status, see Figure 36

|                                                             | Figure 36 – SI                                          | P Trunk Status                                                              |                                                                                                    |
|-------------------------------------------------------------|---------------------------------------------------------|-----------------------------------------------------------------------------|----------------------------------------------------------------------------------------------------|
| SIP trunk                                                   |                                                         |                                                                             |                                                                                                    |
| ofile                                                       |                                                         | Connection                                                                  |                                                                                                    |
| Enabled<br>Name                                             | VAICCTLS                                                | Transport pro<br>Remote trunk endpoint add                                  | tocol TLS v<br>calhibrdtwgk.voicealconnect1-sip1.aud                                                                                                    |
|                                                             |                                                         | Remote trunk endpoin<br>Outgoing TLS trust p<br>Accept traffic from all UDP | t port 5061 Supervision Supervision Superv |
| thentication                                                |                                                         | SIP adaptation                                                              |                                                                                                    |
| Authentication username<br>Authentication password          |                                                         | Receive pip<br>Send pip                                                     | veline ProcessReferToV9 V                                                                                                    |
| Confirm authentication password                             |                                                         | L                                                                           |                                                                                                    |
| otocol                                                      |                                                         | Media                                                                       |                                                                                                    |
| PRACK support<br>Options keepalives                         | Use master setting  Never                               | Local streaming between trunk<br>RTP address over                           | calls  rride  v                                                                                                    |
| Options interval<br>Rewrite host in PAI<br>Idle timeout (s) | 80<br>2600                                              |                                                                             |                                                                                                    |
| Use source port in contact header                           |                                                         |                                                                             |                                                                                                    |
| ink-side RTP security                                       |                                                         | Icp-side RTP security                                                       |                                                                                                    |
| Inbound<br>Outbound<br>Preferred cipher                     | SRTP only V<br>SRTP only V<br>AES_CM_128_HMAC_SHA1_32 V | Inb<br>Outb<br>Preferred c                                                  | ound SRTP or RTP v<br>ound RTP only v<br>ipher AES_CM_128_HMAC_SHA1_32 v                                                                                                    |
|                                                             |                                                         | <u></u>                                                                     |                                                                                                    |
| rules (1 rules)                                             | Edit loaded rules Quick add rule                        | Save                                                                        |                                                                                                    |
| Filter load on rule substring                               |                                                         |                                                                             |                                                                                                    |
| match                                                       | Rule Primary ICP                                        | Secondary ICP                                                               | Description                                                                                                    |
| it URI                                                      | * MiVB_96                                               |                                                                             |                                                                                                    |

Figure 37: MBG SIP Trunking Configuration for TLS

Reset metrics

Reason

Calls per hour / Max / 226

Status 🗸

Calls in progress / Max 0 / 1

#### Note:

The SIP Trunk used to access the AudioCodes VAICC will have a SIP Adaptation Receive Pipeline configured. This is a custom adaptation plugin (Lua script) written to process any REFER messages sent in the receive pipeline.

The AudioCodes VAICC transfers the caller using a REFER message. Any data to be sent with the call is appended to the REFER-To message as query parameters e.g. e.g. sip: **3006@192.168.10.96?D1=%24session.params.main\_ivr\_selection** 

The plugin will process these query parameters. It will use the FROM address as a file name appended with .json e.g. 58081000.json and will create this file using this file name in the folder /home/referto on the MBG server file system. It will write the query parameters converted to a JSON object into this file.

There is a file watcher process running on the MBG server. This is a Linux executable that monitors the folder /home/referto for any new file creations (it uses the Linux subsystem iNotify events for this purpose).

Any new file created in this folder will be read by the file watcher process. The data will then be posted to the DialogFlowDataService/API/ReferTo endpoint on the MiCC server (LibCurl is used for this purpose).

The file will then be deleted.

The file watcher process is configured a systemd service, this is configured in

/etc/systemd/system/file watcher.service

The file watcher service is configured to start at run time (systemctl enable file watcher)

The status can be checked by using systemctl status file watcher

The file watcher process writes logs to /var/logs/messages.

# Glossary

| MiVoice Business                | MiVB  |
|---------------------------------|-------|
| MiVoice Border Gateway          | MBG   |
| MiVoice Contact Center Business | МІССВ |
| MiNET Interface                 | MINET |
| Mitel Solutions Alliance        | MSA   |
| Knowledge Management System     | KMS   |
| Class of Service                | COS   |
| Automatic Route Selection       | ARS   |